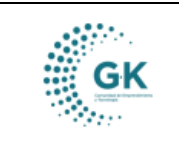

#### MODULO: ACTIVOS FIJOS OPCION: Registro de bienes institucionales

### **OBJETIVO:**

Crear correctamente un Ingreso por Lote de Bienes.

## **PROCEDIMIENTO:**

Para la creación correcta del Ingreso por Lote de Bienes realizaremos los siguientes pasos:

#### Crear Ingreso por Lotes de Bienes

1. En el menú principal del sistema damos un clic en el modulo de Activos Fijos.

# 🚺 conquito

CORPORACIÓN DE PROMOCIÓN ECONÓMICA CONQUITO

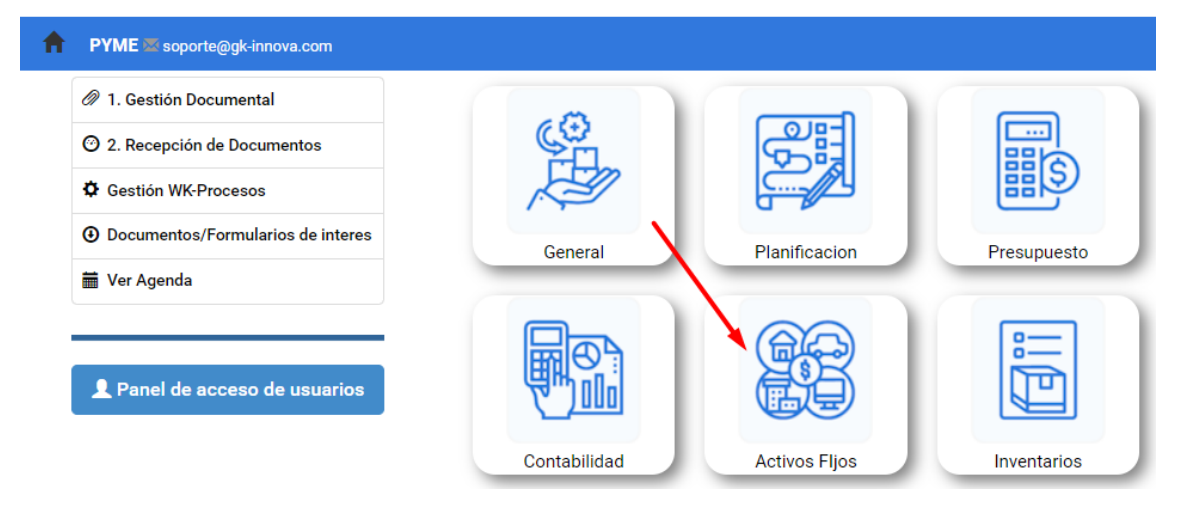

2. En el submenú de **ACTIVOS FIJOS**, en el icono de Registro de Bienes Institucionales damos un clic para acceder.

- Para ingresar a esta opción vamos a dar un clic en el icono de la pantalla en el número uno (1).

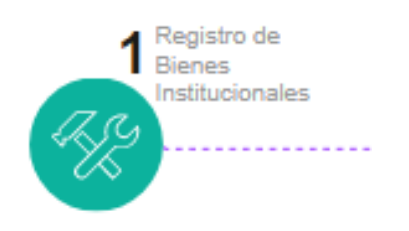

3. Nos ubicamos en la pestaña **DETALLE DE INFORMACIÓN**, que es donde vamos a crear nuestro Registro Nuevo.

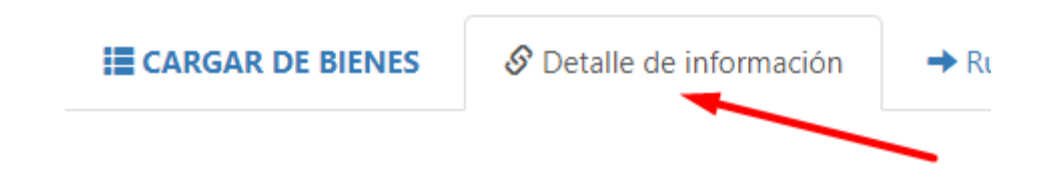

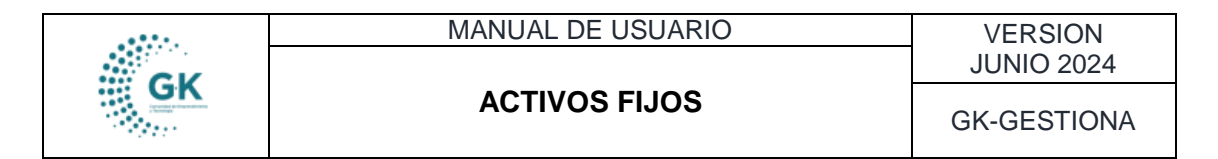

a) Para iniciar la creación de un **Bien de Control Administrativo** se da clic en el icono azul de **NUEVO REGISTRO** 

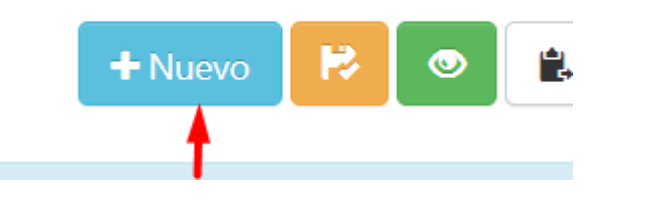

b) A continuación se selecciona el icono verde para ACEPTAR.

| 1 |                              |
|---|------------------------------|
| x | Desea agregar nuevo registro |
|   | Aceptar                      |

4. Se selecciona la pestaña **Información Básica** y a continuación se llenan los campos correspondientes a la información que se pide como el Tipo de Bien, Catálogo de Bienes, Clase de Bienes, Enlace Contable, Estado, Fecha y el **Tipo de Ingreso** en el cual vamos a seleccionar **Lote**.

| Ingreso | Lote | ~ |
|---------|------|---|
|         |      |   |

5. Una vez que tengamos los campos llenos damos clic en el botón Guardar.

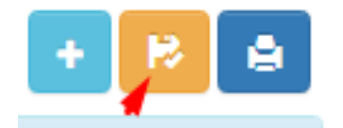